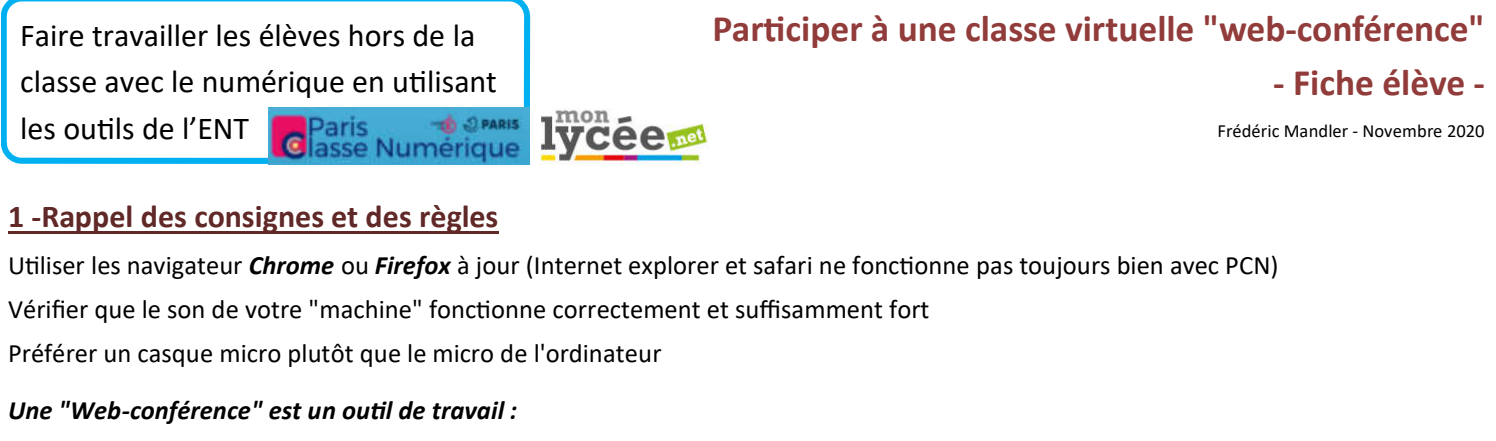

Les discussions privées entre les participants sont interdites

Vous pouvez parler qu'après avoir demandé la parole

#### 2 - participer à la "web-conférence"

Pour participer à une "web-conférence", il faut être connecté sur PCN et cliquez sur le lien que le professeur a envoyé dans un message A l'ouverture de la salle:

Si vous avez un micro, appuyer sur l'icône « microphone »

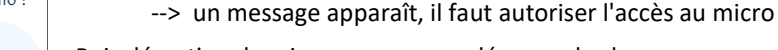

Voulez-vous rejoindre l'audio ? Q Microphone Écoute seule

Puis désactiver le micro pour ne pas déranger la classe, en appuyant sur le micro en bas de l'écran

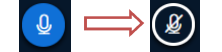

Sinon appuyer sur « écoute seule »

L'icône « téléphone » ou « casque » en bas de l'écran doit être en bleu pour indiquer que le son est bien activé

### 3 - Participer à la discussion

Vous pouvez participer à la discussion ou posez des questions dans la discussion publique

#### 4 - Demander la parole

Si le professeur vous donne la parole, ouvrez votre micro en bas de l'écran

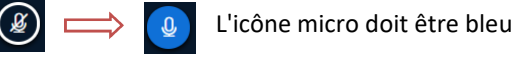

5 - Visualiser l'écran du professeur

Vous pouvez mettre la présentation en plein écran en appuyant sur les flèches en bas à droite de l'écran

#### 6 - Régler les problèmes

#### Les principaux problèmes viennent du son.

- 1 Vérifier le son de la "machine"
- 2 Activer le son de la webconférence en appuyant sur l'icône téléphone en bas de l'écran 🛞

L'icône « téléphone » ou « casque » en bas de l'écran doit être en bleu pour indiquer que le son est bien activé 🕟 ou

## Régler le problème de partage d'écran

Quand le professeur partage son écran, vous aller voir 2 flèches blanches tourner au centre de l'écran

1 - Si le 2 flèches persistent, essayer les actions suivantes :

Rafraîchir la page internet en appuyant sur 📿 ou sur la touche F5 ou ALT+F5

2 - Si l'écran reste noir, fermer le navigateur et ouvrer le de nouveau, ou essayer un autre navigateur

# $\langle \rangle$

Envoyer un message à Discussion publique

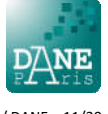